## How to view your child's class by class attendance

When you log in with your compass username and password on a computer you see this below:

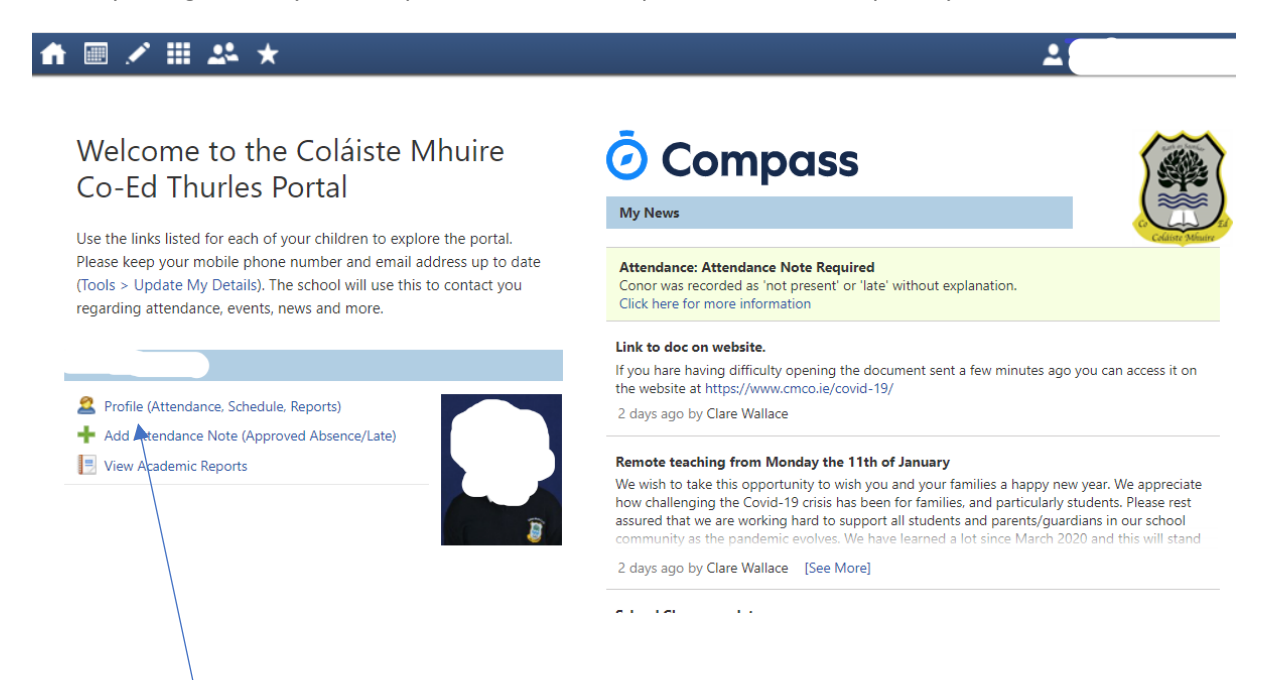

Note if you are in the app on your phone you need to click on the 3 lines at the top left and go to Open in Brower.

You will then be able to click on

## Profile (Attendance, Schedule, Reports)

You will now have to click on the Attendance tab

Student:

| ashboard | Schedule                    | Learning Tasks                    | Attendance | Reports | Analytics | Insights   |
|----------|-----------------------------|-----------------------------------|------------|---------|-----------|------------|
| Student: |                             | -                                 |            |         | Student   | Chronicle  |
| Γ        | Deta<br>Grou<br>Stud<br>Ema | ails:<br>ups:<br>lent IDs:<br>il: |            |         | Chronic   | le Summary |
|          | Toda                        | ay's Attendance:                  |            |         |           | Demerit -  |

In the Annual Summary that comes up you will see a break down of each day

A green block means they were present all day

A Candy stripe means they missed one or more classes during the day

A red block is an unexplained absence

A salmon block is an explained absence

| Ann    | ual | Sum | mary |   |   |        |    |   |   |   |       |     |   |   |   |       |    |   |   |   |         |
|--------|-----|-----|------|---|---|--------|----|---|---|---|-------|-----|---|---|---|-------|----|---|---|---|---------|
|        |     |     |      |   |   |        |    |   |   |   |       |     |   |   |   |       |    |   |   |   |         |
| Septer | mbe | er  |      |   | ( | Octobe | er |   |   | N | ovemb | ber |   |   | D | ecemb | er |   |   |   | January |
| N      | /   | Т   | F    | М | Т | W      | Т  | F | М | T | W     | T   | F | М | Т | W     | Т  | F | М | Т | W       |
|        |     |     |      |   |   |        |    |   |   |   |       |     |   |   |   |       |    |   |   |   |         |
|        |     |     |      |   |   |        |    |   |   |   |       |     |   |   |   |       |    |   |   |   |         |
|        |     |     |      |   |   |        |    |   |   |   |       |     |   |   |   |       |    |   |   |   |         |
|        |     |     |      |   |   |        |    |   |   |   |       |     |   |   |   |       |    |   |   |   |         |
|        |     |     |      |   |   |        |    |   |   |   |       |     |   |   |   |       |    |   |   |   |         |
|        |     |     |      |   |   |        |    |   |   |   |       |     |   |   |   |       |    |   |   |   |         |

If you click on the block with the candy stripe you will see a breakdown of the classes

| Daily A              | ctivit              | ties & | Attend | lance         |              |         |               |      |    |            |                |            |    |             |            |         |               |    |            |                |          |       |                                     |
|----------------------|---------------------|--------|--------|---------------|--------------|---------|---------------|------|----|------------|----------------|------------|----|-------------|------------|---------|---------------|----|------------|----------------|----------|-------|-------------------------------------|
| Curren               | tly Vie             | ewing: | <      | 21/10         | )/2020       |         | •             | >    |    |            |                |            |    |             |            |         |               |    |            |                |          |       |                                     |
| 8:                   | 00 am               | ı      |        | 9:00 a        | m            |         | 10:0          | 0 am |    | 11         | :00 am         |            | 1  | 2:00 p      | m          |         | 1:00          | pm |            | 2:             | 00 pr    | n     | 3:00                                |
|                      |                     |        |        | Irish<br>IRIA |              | Me<br>N | talW<br>IETW0 | 1    | M  | Ho         | ome Eco<br>HME | ono<br>C02 | Pł | nysi<br>'EA |            |         | Physi<br>3PEA | ·  | Geog<br>Si | graphy<br>EO01 |          | Mater | ials Tech<br>VW01                   |
|                      |                     |        |        |               |              |         |               |      |    |            |                |            |    |             |            |         |               |    |            |                |          |       |                                     |
|                      |                     |        |        |               |              |         |               |      |    |            |                |            |    |             |            |         |               |    |            |                |          |       |                                     |
|                      |                     |        |        |               |              |         |               |      |    |            |                |            |    |             |            |         |               |    |            |                |          |       |                                     |
| Annua                | l Sum               | marv   |        |               |              |         |               |      |    |            |                |            |    |             |            |         |               |    |            |                |          |       |                                     |
| Annua                | l Sum               | ımary  |        |               |              |         |               |      |    |            |                |            |    |             |            |         |               |    |            |                |          |       | School                              |
| <b>Annua</b>         | <b>I Sum</b><br>Der | imary  |        | С             | )ctober      | r       |               |      | N  | ovemb      | er             |            |    | De          | cemb       | er      |               |    |            | Januar         | у        |       | School                              |
| Annua<br>eptemb<br>W | l Sum<br>per<br>T   | F      | M      | C             | )ctober<br>W | r<br>T  | F             | M    | No | ovemb<br>W | er<br>T        | F          | M  | De<br>T     | ecemb<br>W | er<br>T | F             | M  | T          | Januar<br>W    | y<br>T   | F     | School                              |
| Annua<br>eptemb<br>W | er<br>T             | F      | M      | C             | )ctober<br>W | r<br>T  | F             | M    | N  | ovemb<br>W | er<br>T        | F          | M  | De<br>T     | ecemb<br>W | er<br>T | F             | M  |            | Januar<br>W    | y<br>  T | F     | School                              |
| Annua<br>eptemb      | er<br>T             | F      | M      | C             | )ctober<br>W | r<br>T  | F             | M    | N  | ovemb<br>W | er<br>T        | F          | M  | De<br>T     | ecemb<br>W | er<br>T | F             | M  |            | Januar<br>W    | y<br>T   | F     | School<br>Autumr<br>Spring          |
| eptemb               | er<br>T             | F      | M      | C             | October<br>W | r<br>T  | F             | M    | N( | w          | er<br>T        | F          | M  | De          | w          | er<br>T | F             | M  | T          | Januar<br>W    | y<br>T   | F     | School<br>Autumr<br>Spring<br>Summe |